Once you log you are able to see the eLumen Navigation Bar for Faculty

In the left, upper side you can select your faculty role and the Department with the section or sections you are assessing.

| eLumen                      |                             |   |                                        |               |
|-----------------------------|-----------------------------|---|----------------------------------------|---------------|
| Evis Wilson as Data Steward | ♥ in College of the Canyons | • | Inbox 🚰 Account Settings <b>?</b> Supp | ort 🗙 Log Out |
| Courses No Term avai. 💙     | SLOs & Assessments          |   | Results Explorer                       |               |

To the right of your navigation bar you are able to access messages or workflows sent to you by the course coordinator or department chair, access your account setting and access the support community as well as the log out button.

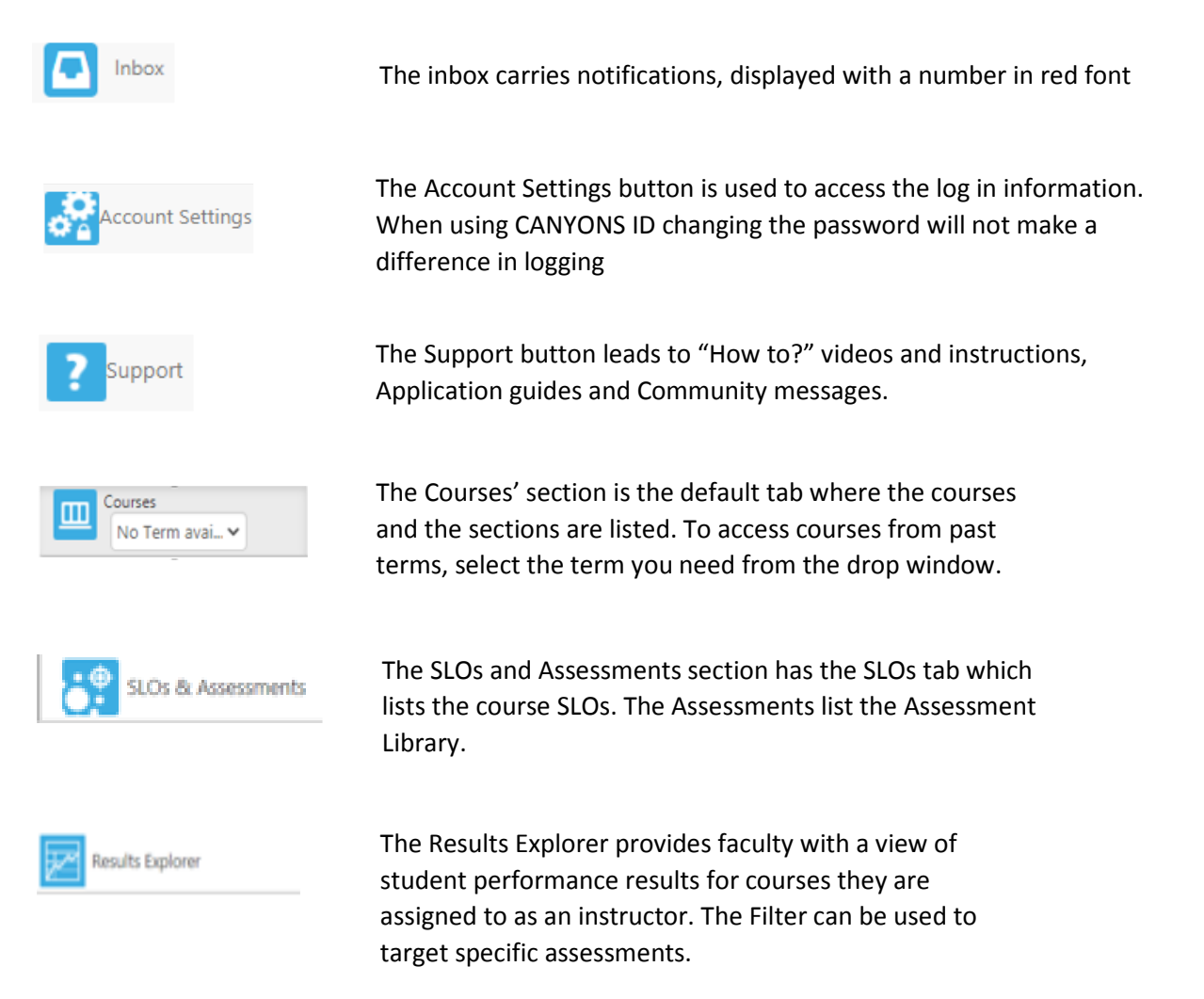